## **Self Check**

Self-check is used to automatically check the bus lines and hexadecimal code of the TV set. To enter Self-Check mode, keep pressing the down (-/v) button on the TV set and press the **STATUS** i button on the remote control. To exit Self Check, switch off the TV set at the power button.

#### TX-L42GW20

| TUN<br>STBY<br>MEM1                 | 0.K.<br>0.K.<br>0.K.                 | PEAKS-SOFT<br>PEAKS-EEP<br>LSI-PACKAGE                            | 2.005<br>01.00.0009<br>0.024                        | SUM      | C722                       |
|-------------------------------------|--------------------------------------|-------------------------------------------------------------------|-----------------------------------------------------|----------|----------------------------|
| MEM2<br>ADAM<br>AVSW<br>OFDM<br>VIF | 0.K.<br>0.K.<br>0.K.<br>0.K.<br>0.K. | LSI-RELEASE<br>STBY-SOFT<br>STBY-EEP<br>STBY-ROMCORR<br>ZWEI-SOFT | 0.29<br>1.00.00<br>1.08.3600<br>1.01.00<br>05000102 | MODEL ID | 07<br>03097100<br>00000020 |
| LAN<br>ZWEI<br>2nd FE<br>ID         | 0.K.<br>0.K.<br>0.K.<br>0.K.         |                                                                   |                                                     | EDID     | 53 0afaeada                |

| Display            | Ref. No. | Description         | P.C.B.   |
|--------------------|----------|---------------------|----------|
| TUN                | TU2901   | TUNER               | A-Board  |
| STBY               | IC1100   | GENX                | A-Board  |
| MEM1               | IC1101   | EEPROM GENX         | A-Board  |
| MEM2               | IC8950   | EEPROM LDA2         | A-Board  |
| ADAM               | IC8000   | A CHIP LDA2         | A-Board  |
| AVSW               | IC3000   | AUDIO VIDEO SWITCH  | A-Board  |
| OFDM               | IC8300   | DIGITAL DEMODULATOR | A-Board  |
| VIF                | TU2901   | TUNER               | A-Board  |
| LAN                | IC8703   | ETHERNET IF         | A-Board  |
| ZWEI               | IC9006   | ZWEI                | TC-Board |
| 2 <sup>nd</sup> FE | TU6700   | TUNER DVB-S         | XS-Board |
| ID                 | IC8950   | EEPROM(LDA2)        | A-Board  |

If the CCU ports have been checked and found to be incorrect or not located then " - - " will appear in place of "O.K.".

# Power LED blinking timing chart

#### 1. Subject Information of LED Flashing timing chart.

2. Contents

When abnormality has occurred the unit, the protection circuit operates and reset to the stand by mode. At this time, the defective block can be identified by number of blinking of the Power LED on the front panel of the unit.

| Blinking<br>times | Blinking timing                 | Contents               | Check point                    |
|-------------------|---------------------------------|------------------------|--------------------------------|
| 1                 | Once 4 sec<br>Light<br>No Light | BL_SOS (BACKLIGHT SOS) | LCD PANEL<br>A BOARD           |
| 2                 |                                 | FAN_SOS                | A BOARD                        |
| 3                 |                                 | SOS                    | A BOARD<br>XS BOARD            |
| 4                 |                                 | SUB12V_SENSE_SOS       | A BOARD<br>P BOARD<br>XS BOARD |
| 7                 |                                 | SUB3.3V_SENSE_SOS      | A BOARD<br>XS BOARD            |
| 9                 |                                 | SOUND_SOS              | A BOARD<br>P UNIT              |
| 10                |                                 | ZWEI                   | TC BOARD                       |
| 13                |                                 | EMERGENCY SOS          | A BOARD                        |

# **Service Mode Function**

MPU controls the functions switching for each IICs through IIC bus in this chassis. The following setting and adjustment can be adjusted by remote control in Service Menu

### How to enter SERVICE

While pressing  $(-1\nu)$  button on TV unit, press  $\bigcirc$  on the remote control for 3 times within 2 seconds.

#### Note:

To exit from Service mode, press the exit button on remote control.

#### SERVICE

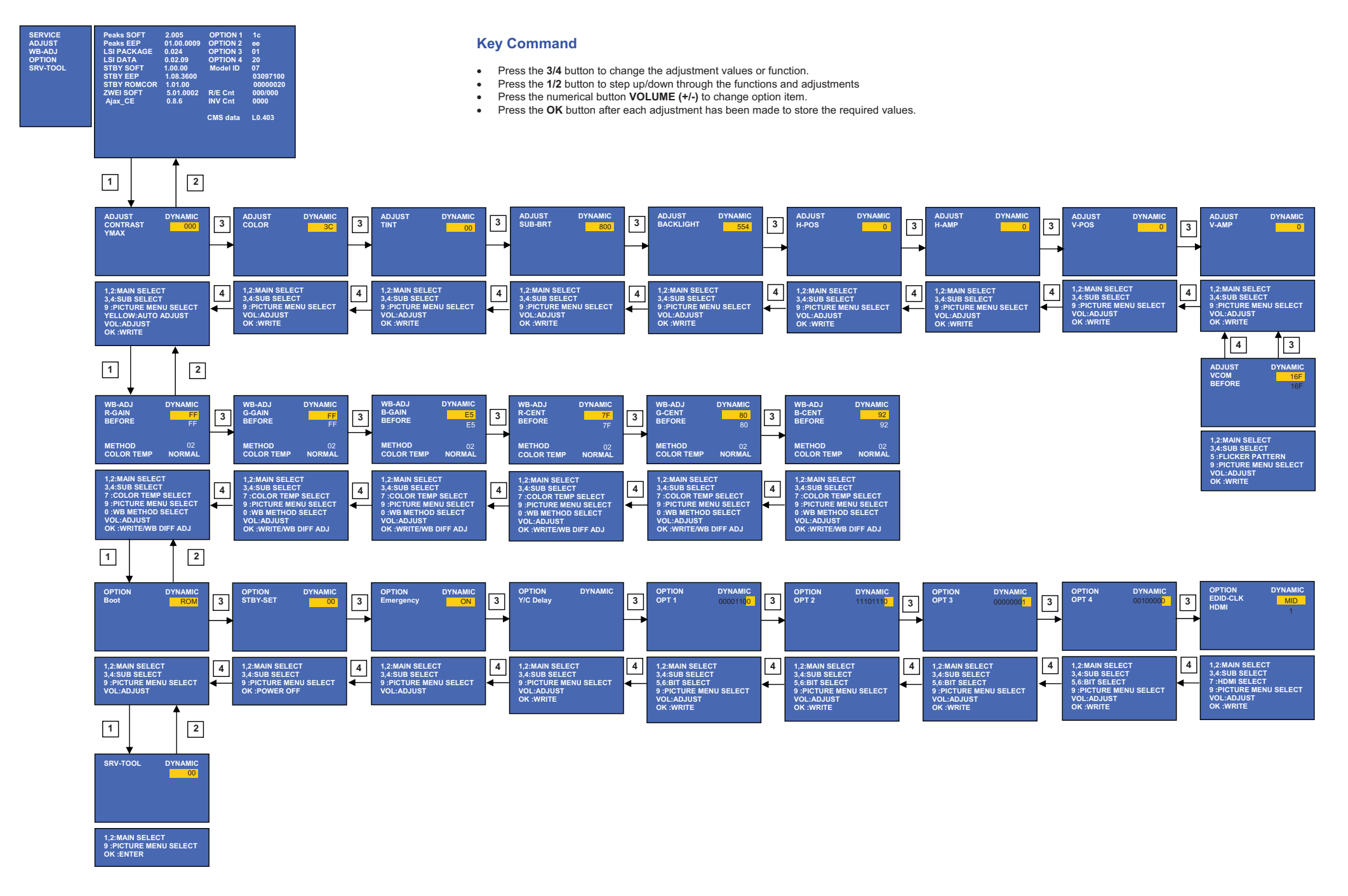

**Service Tool Mode** 

### How to access

- Select [SRV-TOOL] in Service Mode.
  Press [OK] button on the remote control.

|                                 | SRV-TOOL              |               |                |  |   |                            |
|---------------------------------|-----------------------|---------------|----------------|--|---|----------------------------|
|                                 |                       |               |                |  |   |                            |
|                                 |                       |               |                |  |   |                            |
| Display of TD2Microcode version | TD2Microcode:005a0910 |               |                |  |   |                            |
| Display of Flash ROM maker code | Flash ROOM: AD – F1   |               |                |  |   |                            |
| Display of SOS History          | PTCT:00.00.00.00.00   | Time 00051:30 | On/Off 0000042 |  | ◀ | Press [MUTE] button (3sec) |
|                                 |                       |               |                |  |   |                            |

### **Display of SOS History**

SOS History (Number of LED blinking) indication.

From left side; Last SOS, before Last, three occurrence before, 2<sup>nd</sup> occurrence after shipment, 1<sup>st</sup> occurrence after shipment. This indication will be cleared by [Self/check indication and forced to factory shipment setting].

### Power ON Time, On/Off

Note: To display TIME/COUNT menu, highlight position, then press MUTE for 3sec. Time: Cumulative power on time, indicated hour: minute by decimal. On/Off: Number of On/Off switching by decimal. Note: This indication will not be cleared by either of the self-checks or any other command.

#### Exit

Disconnect the AC cord from wall outlet or switch off the power with [Power] button on the main unit.

# **Hotel Mode**

#### 1. Purpose

- Restrict a function for hotels.
- 2. Access command to the Hotel mode setup menu. In order to display the Hotel mode setup menu, please enter the following command (within 2 second). [TV]: Vol.[Down] + [REMOTE]: AV (3 times)

Then, the Hotel mode setup menu is displayed.

| Hotel mode        |     |  |  |
|-------------------|-----|--|--|
| Hotel mode        | Off |  |  |
| Initial INPUT     | Off |  |  |
| Initial POS       | Off |  |  |
| Initial VOL Level | Off |  |  |
| Maximum Vol Level | Off |  |  |
| Button Lock       | Off |  |  |
| Remote Lock       | Off |  |  |
| Select            |     |  |  |

- 3. To exit the "Hotel mode" menu press the EXIT button on remote control.
- 4. Explain the Hotel mode setup menu.

| ITEM                 | Function                                                                                                    |
|----------------------|----------------------------------------------------------------------------------------------------|
| Hotel Mode           | Select hotel mode ON/OFF                                                                                                    |
| Initial INPUT        | Select input signal modes.<br>Set the input, when each time power is switched on.<br>Selection:<br>Off Analog /DVB-C/DVB-T/DVB-S<br>AV1/AV2/AV2S/AV3/<br>Component/HDMI1/HDMI2/HDMI3/HDMI4<br>*Off: give priority to the last memory. However, Euro<br>Model is compulsorily set to TV.<br>*AVnS/AVnC: only Euro model selectable<br>* PC:selectable with VGA option |
| Initial POS          | Select programme number.<br>Selection:<br>Off/0 to 99<br>*Off: give priority to the last memory                                                                                                    |
| Initial VOL Level    | Adjust the volume when each time power is<br>switched on.<br>Selection/Range:<br>Off/0 to 100<br>*Off: give priority to the last memory                                                                                                    |
| Maximum VOL<br>Level | Adjust maximum volume.<br>Range:<br>0 to 100                                                                                                    |
| Button Lock          | Select local key conditions.<br>Selection:<br>Off/SETUP/MENU/ALL<br>*Off: altogether valid<br>*Setup: only F-key is invalid<br>(Tuning guide (menu) can not be selected.)<br>*MENU: only F-key is invalid<br>(only Volume/Mute can be selected.)<br>*All: altogether invalid.                                                                                        |
| Remote Lock          | Select remote control key conditions.<br>Selection:<br>Off/SETUP/MENU<br>*Off: altogether valid<br>*Setup: only Setup menu is invalid<br>MENU: Picture/Sound/Setup menu are invalid                                                                                                    |

# Data Copy by SD Card

### Purpose

### a) Board replacement (Copy the data when exchanging A-board):

When exchanging A-board, the data in original A-board can be copied to SD card and then copy to new A-board.

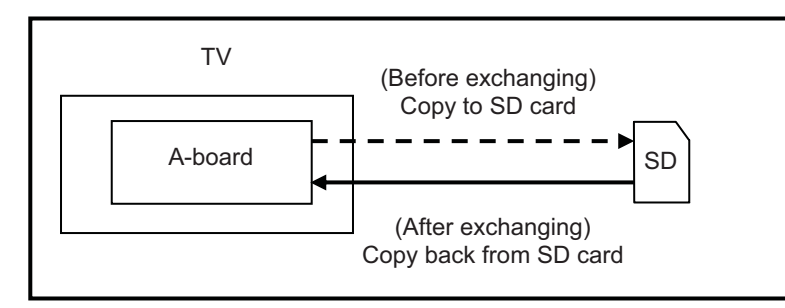

Following data can be copied. User setting data (inc. Hotel mode setting data) Channel scan data Adjustment and factory preset data

### b) Hotel (Copy the data when installing a number of units in hotel or any facility):

When installing a number of units in hotel or any facility, the data in master TV can be copied to SD card and the copy to other TVs.

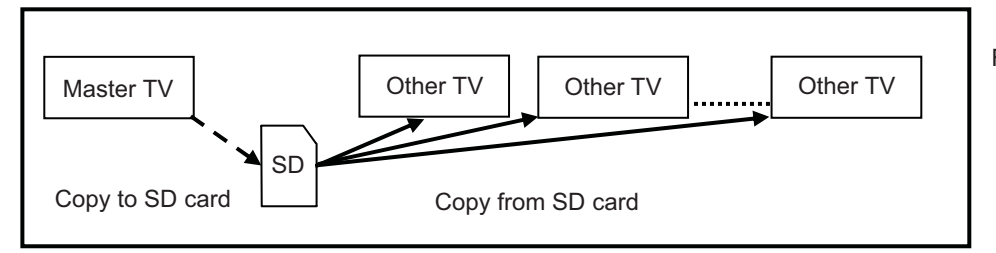

Following data can be copied. User setting data (inc. Hotel mode setting data) Channel scan data

### Preparation

Make pwd file as startup file for (a) or (b) in an empty SD card.

- 1. Insert an empty SD card to your PC.
- 2. Right-click a blank area in a SD card window, point to New, and then click text document. A new file is created by default (New Text Document.txt).
- 3. Right-click the new text document that you just created and select rename, and then change the name and extension of the file to the following file name (a) or (b) and press ENTER.

#### File name:

- (a) For Board replacement: boardreplace.pwd
- (b) For Hotel: hotel.pwd

#### Note:

Please make only one file to prevent the operation error. No any other file should be in SD card.

# Data Copy from TV set to SD Card

- 1. Turn on the TV set.
- 2. Insert SD card with a startup file (pwd file) to SD slot.
- On-screen Display will be appeared according to the startup file automatically.
- 3. Input a following password for (a) or (b) by using remote control.
  - (a) For Board replacement: 2770
  - (b) For Hotel: 4850

Data will be copied from TV set to SD card.

- It takes around 2 to 6 minutes maximum for copying.
- 4. After the completion of copying to SD card, remove SD card from TV set.
- 5. Turn off the TV set.

Note:

- Following new folder will be created in SD card for data from TV set.
- (a) For Board replacement: user\_setup
- (b) For Hotel: hotel

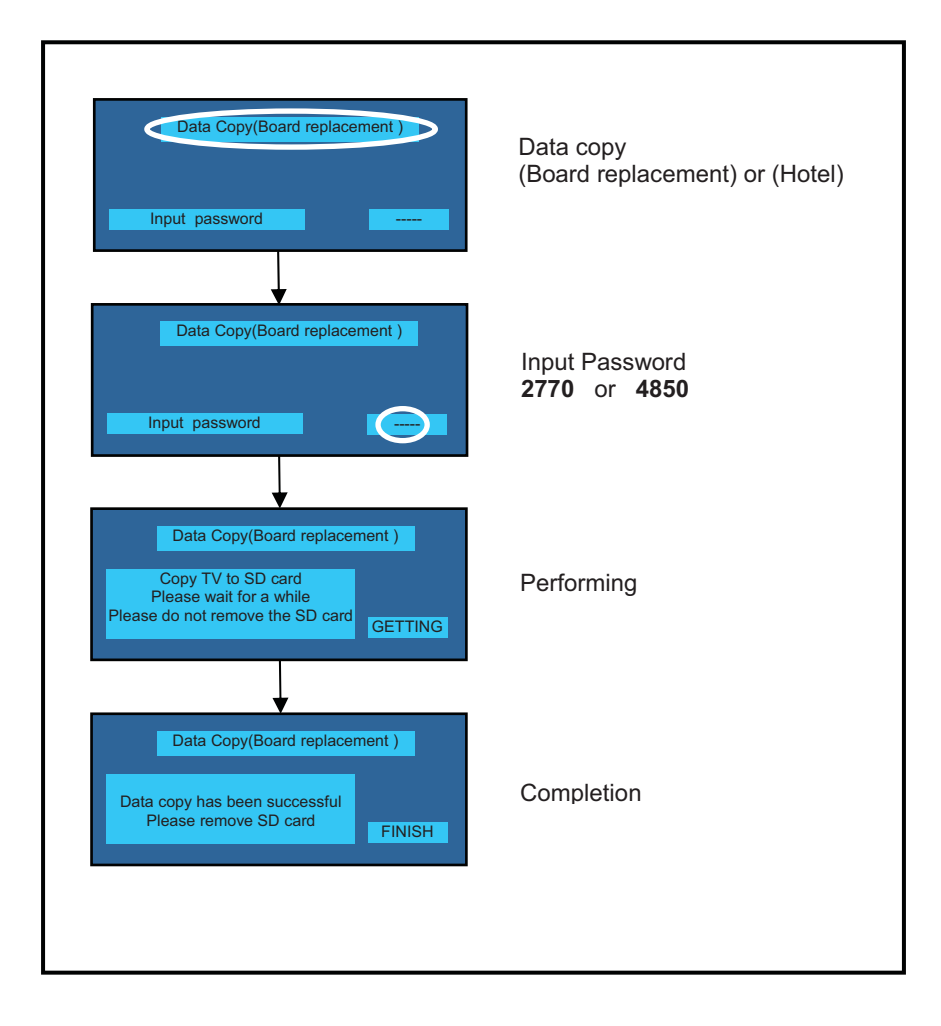

# Data Copy from SD Card to TV set

- 1. Turn on the TV set.
- Insert SD card with Data to SD slot. 2.
- On-screen Display will be appeared according to the Data folder automatically. 3.
  - Input a following password for (a) or (b) by using remote control.
    - (a) For Board replacement: 2771
      - (b) For Hotel: 4851
  - Data will be copied from SD card to TV set.
- 4. After the completion of copying from SD card, remove SD card from TV set. (a) For Board replacement: Data will be deleted after copying (Limited one copy).
  - (b) For Hotel: Data will not be deleted and can be used for other TVs.
- Turn off the TV set. 5.

#### Note:

- Depending on the failure of boards, function of Data for board replacement does not work. 1.
- This function can be effective among the same model numbers. 2.

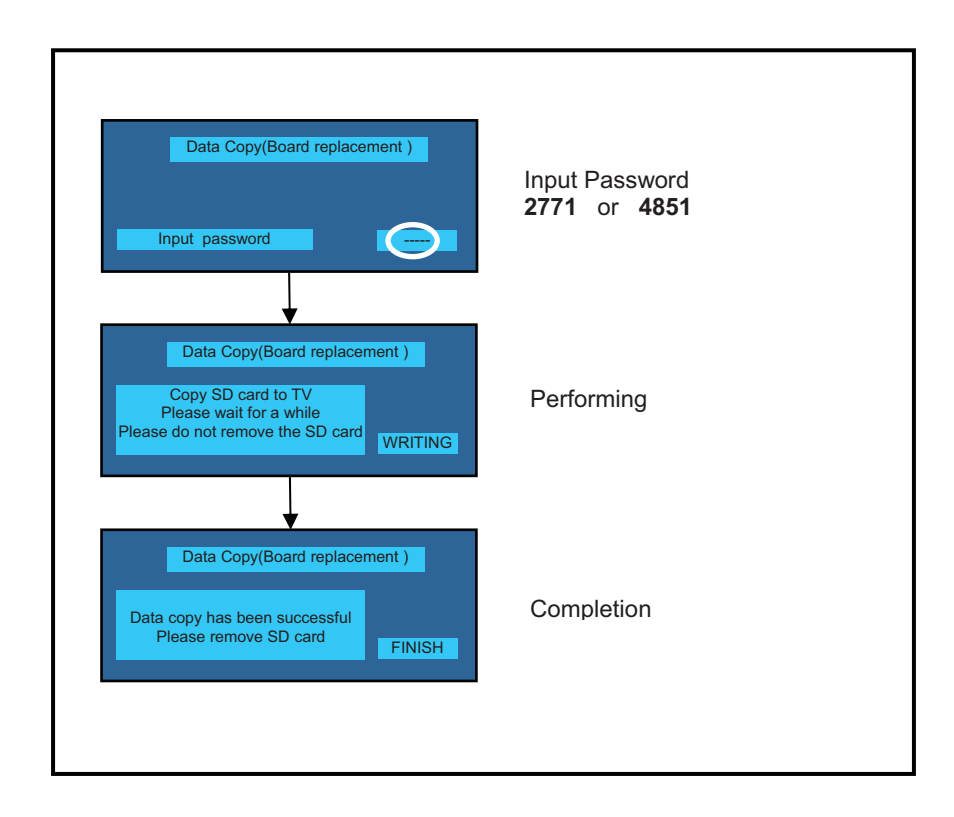

# **Option Bytes Description**

| OPT | ION1 |                                                  |                     |
|-----|------|--------------------------------------------------|---------------------|
|     | b0   | ATP Search Speed                                 | Slow (1) / Fast (0) |
|     | b1   | TXT Ch Refresh                                   | On (1) / Off (0)    |
|     | b2   | ID-1                                             | On (1) / Off (0)    |
|     | b3   | Macrovision Auto-Judge                           | On (1) / Off (0)    |
|     | b4   | Surround enable low bit (*1)                     | On (1) / Off (0)    |
|     | b5   | Surround enable low bit (*1)                     | On (1) / Off (0)    |
|     | b6   | Pre Emphasis                                     | On (1) / Off (0)    |
|     | b7   | TINT_COMPONENT_HDMI                              | On (1) / Off (0)    |
| OPT | ION2 |                                                  |                     |
|     | b0   | Adjust Igain enable                              | On (1) / Off (0)    |
|     | b1   | A2 BC enable (5.5)                               | On (1) / Off (0)    |
|     | b2   | A2 DK1 enable (6.26)                             | On (1) / Off (0)    |
|     | b3   | A2 DK3 enable (5.742)                            | On (1) / Off (0)    |
|     | b4   | NICAM scan                                       | On (1) / Off (0)    |
|     | b5   | NICAM BG enable (5.5)                            | On (1) / Off (0)    |
|     | b6   | NICAM I enable (6.0)                             | On (1) / Off (0)    |
|     | b7   | NICAM DK enable (6.5)                            | On (1) / Off (0)    |
| OPT | ION3 |                                                  |                     |
|     | b0   | NICAM priority                                   | On (1) / Off (0)    |
|     | b1   | Starhub scan enable                              | On (1) / Off (0)    |
|     | b2   | add H264 enable                                  | On (1) / Off (0)    |
|     | b3   | A2 DK2 enable                                    | On (1) / Off (0)    |
|     | b4   | Inhibition of countermeasure for SIF signal drop | On (1) / Off (0)    |
| [   | b5   | get onid from physical CH                        | On (1) / Off (0)    |
|     | b6   |                                                  |                     |
|     | b7   | SASO mute                                        | On (1) / Off (0)    |
| OPT | ION4 |                                                  |                     |
|     | b0   | All country DVB-S enable                         | On (1) / Off (0)    |
|     | b1   | All country DVB-C enable                         | On (1) / Off (0)    |
|     | b2   | 3DYC color motion detected                       | On (1) / Off (0)    |
|     | b3   |                                                  | On (1) / Off (0)    |
| [   | b4   |                                                  | On (1) / Off (0)    |
| [   | b5   |                                                  | On (1) / Off (0)    |
| [   | b6   | PIP                                              | On (1) / Off (0)    |
|     | b7   | RF remote control                                | On (0) / Off (1)    |